# Autocad Modeling 三维造型基础

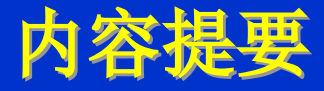

- 三维基本知识
- 用户坐标系
- 三维视图
- 三维坐标点的拟定
- 基本三维实体
- 拉伸体
- 回转体
- 三维编辑
  - 三维阵列 / 旋转 / 镜像 / 对齐
- 倒角/圆角
- 布尔操作(并、差、交)
  - 编辑实体的边、面、体

 $\bullet$ 

 $\bullet$ 

#### 实体效果:

- 消隐: 消除模型中的隐藏线, 使实体更具立体感, 实质是清除 看不见的棱 线。针正确是线框模型
- 着色: 给实体涂上颜色
- 渲染:原是绘画术语,指用水墨或颜色烘染物象,分出阴阳向 背,增长质感和立体感,加强艺术效果。
  - CAD系统的渲染也是为了增长质感(立体感),一般是 为实体添加材质、光源、背景、场境等。
  - 但是这个功能Autodesk企业的另一种产品3Dmax是强项。
  - 2023版这个功能也正在增强。

### 三维造型(3D Modeling)

#### <u>阐明:</u>

- 尽管AutoCAD支持线框模型、表面模型、实体模型,但因为其表面模型不只是 NURBS,造成其功能与其他产品相差太远,所以我们对此并不涉及。我们将把要点 放在实体模型上面。
- 三维造型,实际上是构型法的延伸,是把我们设计好的形体在计算机里"制造" 出来。在了解措施之余还必须了解形体的几何特征和组合关系,以及这些特征之间的约束。
- 形体的组合方式可分为叠加和挖切,一种是增长材料,一种是降低材料,所以布 尔运算是三维造型的基本编辑措施。
- •实体效果:
  - 消隐:消除模型中的隐藏线,使实体更具立体感,实质是清除看不见的棱线和 边。针正确是线框模型
  - 着色:给实体涂上颜色
  - 渲染:原是绘画术语,指用水墨或颜色烘染物象,分出阴阳向背,增长质感和 <u>立体感,加强艺术效果。</u>
  - CAD系统的渲染也是为了增长质感(立体感),一般是为实体 添加材质、 光源、背景、场境等。

但是这个功能Autodesk企业的另一种产品3Dmax是强项。 2023版之后这个功能也正在逐渐增强

### 顾客坐标系

- 在二维绘图中,系统缺省的坐标系
  - (World Coordiante Sysytem, WCS) 就能够满足要求。而三维绘 图中,一般需要顾客在实体的面上操作,所以有必要建立顾客坐标 系(UCS)
- UCS工具在下拉菜单工具之下,或命令: ucs
- 创建新顾客坐标系有诸多种措施: 指定新UCS 的原点或 [Z 轴(ZA)/三点(3)/对象(OB)/面(F)/视图(V)/X/Y/Z] <0,0,0>:
   原点 —— 在新的原点建立坐标系,X、Y、Z坐标方向不变
   Z轴 —— 指定一条线作为Z轴的正方向,建立坐标系
  - 三点 —— 依次指定三个点,分别为原点、X轴正方向一点、Y轴正方向一点
  - X/Y/Z —— 以目前原点绕X(或Y或Z)旋转一定角度形成新坐标系
  - 视图 —— 以垂直于观察方向(平行于屏幕)的平面为 XY 平面,建立新的 坐标系。UCS 原点保持不变。多用于输入注释文字

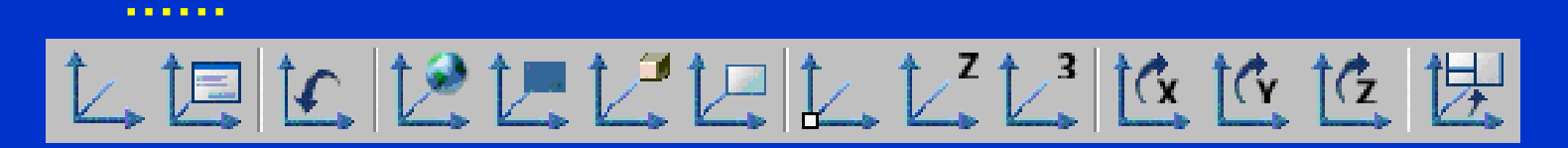

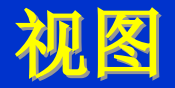

- 三维视图
  - 正交视图: [俯视(T)/仰视(B)/主视(F)/后视(BA)/左视(L)/右视(R)]
  - 等轴测图: 西南等轴测 / 东南等轴测 / 东北等轴测 / 西北等轴测
    - 这里的视图是第三角投影法取得的。
    - 东南等轴测较常用。
- 三维动态观察器
- 设置视点(略)

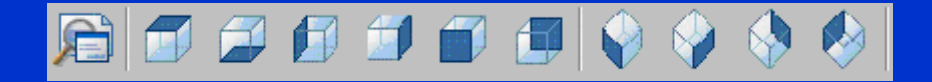

### 三维空间的点

- 捕获点:因为是处于三维空间,任意拾取点的方式成果将不可预见!所以拾取特征点一定要用对象捕获功能,而且确保成果能够预见。
- 经过键盘输入点的坐标
  - 直角坐标 目前坐标系下的X、Y、Z 坐标如: 40,55,40
  - 球坐标 80<45<40</li>
    点与原点的距离 〈 点与原点连线在XY面上的投影与X轴的夹角< 该连线与XY面的夹角</li>
     柱坐标 80<45.90</li>
    - 点在XY面上的投影与原点的距离<点与原点连线在XY面上的投影与X轴的夹角,该点的Z坐标值(该点到XY面的距离)

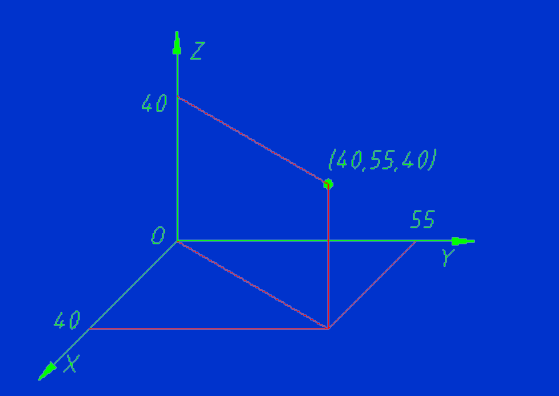

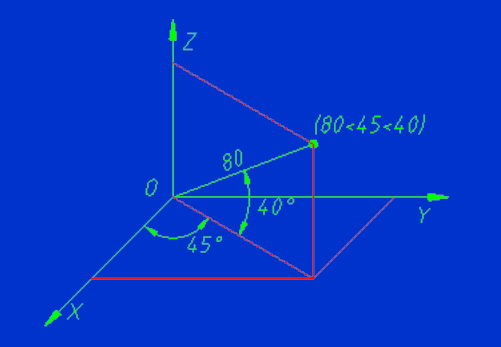

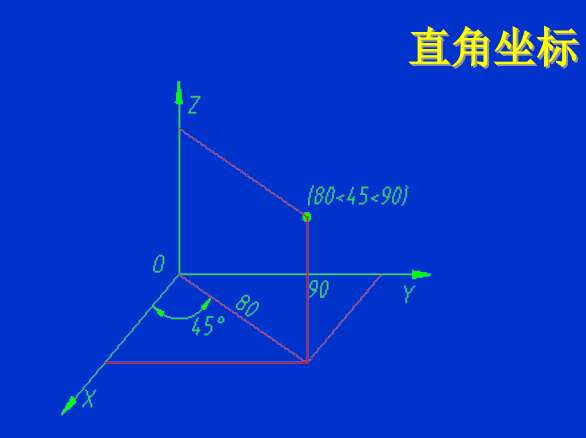

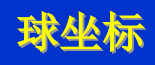

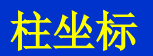

September 30, 2023

# 基本几何体(1)

### 长方体(\_box)

*指定长方体的角点或 [中心点(CE)] <0,0,0>:* <mark>指定角点</mark>

指定角点或[立方体(C)/长度(L)]:

- 1、指定长方体的两个角点后,再指定高度
- 2、C 立方体,输入边长
- 3、L长度,指定X、Y、Z三个方向的边长 CE 中心点

指定长方体的中心点 <0,0,0>: 指定角点或 [立方体(C)/长度(L)]:

- 1、再指定一种角点和高度
- 2、C 立方体,输入边长
- 3、L 长度,指定X、Y、Z三个方向的边长

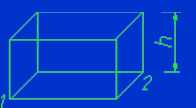

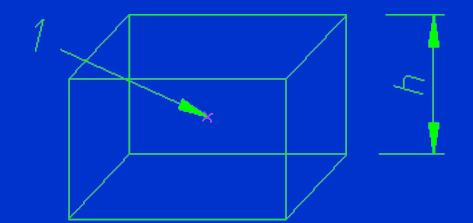

# 基本几何体(2)

### 楔体(\_wedge)

*指定楔体的第一种角点或 [中心点(CE)] <0,0,0>:* 指定角点

指定角点或[立方体(C)/长度(L)]:

1、指定角点(及高度)

假如指定的两个角点Z坐标不同,以Z差表达楔体高度

2、C 立方体 输入长度创建等边楔体

3、L长度 以长、宽、高创建楔体

CE 指定中心点

指定楔体的中心点 <0,0,0>: 指定对角点或 [立方体(C)/长度(L)]:

- 1、指定角点(及高度)
- 2、 C 立方体
- 3、L长度

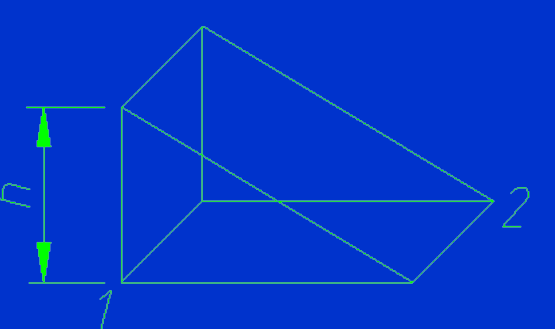

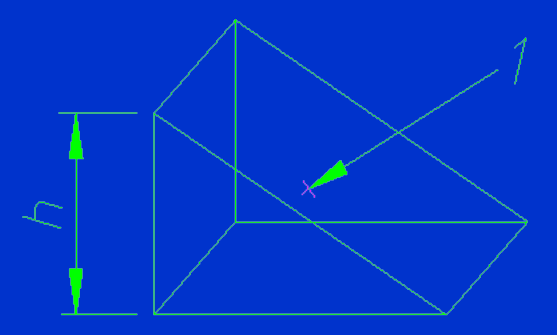

# 基本几何体(3)

### 球(\_sphere)

目前线框密度: ISOLINES=8 指定球体球心 <0,0,0>: 指定球体半径或 [直径(D)]: 球要指定球心和半径(直径)

球的显示涉及到线框密度: ISOLINES,系统的缺省值=4,该系统 变量能够更改。该参数太大将影响系统的性能。

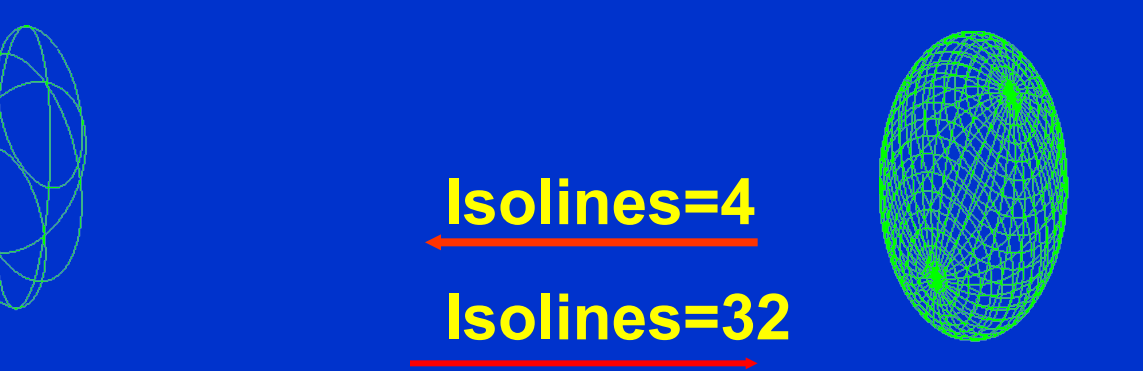

### 基本几何体(4)

### 圆柱体(\_cylinder)

日前线框密度:ISOLINES=4 指定圆柱体底面的圆心或[椭圆(E)] <0,0,0>: 需要指定圆心、半径(直径)及圆柱高度 圆柱高度可输入数值,或由另一圆心拟定 E 椭圆 能够画椭圆柱 椭圆柱的底面椭圆可由长轴短轴及中心拟定

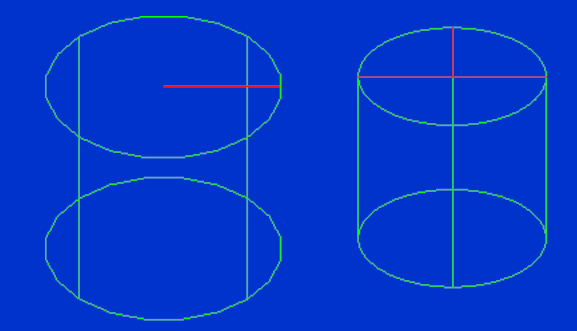

## 基本几何体(5)

### 圆锥体(cone)

圆锥可由底面圆及高度或锥顶拟定 也可画底面是椭圆的锥体

### 圆环(torus)

由圆环体中心、圆环体半径(直径) 和圆管半径拟定

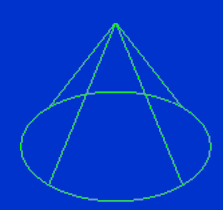

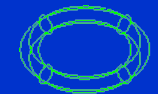

| Auf | to C | 3 |   |
|-----|------|---|---|
|     |      |   | 2 |

| $\overline{D}$ | 7  |   |
|----------------|----|---|
|                | H  | Т |
| 122            | IJ |   |
| 2000-2         | P. |   |

### 拉伸体

- 拉伸形成的是一种柱体(或台体)
- 命令: \_extrude
- 拉伸对象能够是矩形、多边形、圆、椭圆、圆环、封闭多段线、 封闭样条曲线,或者是面域、三维面。
- 不能拉伸包括在块中的对象,也不能拉伸具有相交或自交线段的多段线。
- 拉伸途径能够是与拉伸对象不共面的直线、圆、圆弧、椭圆、椭 圆弧、多段线或样条曲线。
- 也能够直接指定拉伸高度垂直拉伸,如倾斜角度(与拉伸面的法 线方向的夹角)不为0,则拉伸成锥体。但是指定一种较大的斜 角或较长的拉伸高度,将造成对象或对象的一部分在到达拉伸高度 之前就已经汇聚到一点。倾斜角度在+90°到-90°之间
- 较复杂的拉伸对象可由面域构造;而复杂的拉伸对象则能够经过 多段线构造;或把多种线段、圆弧由PEDIT转换成多线。

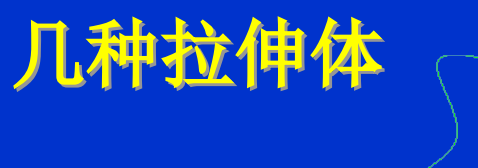

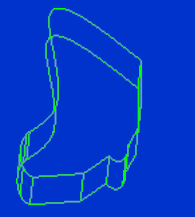

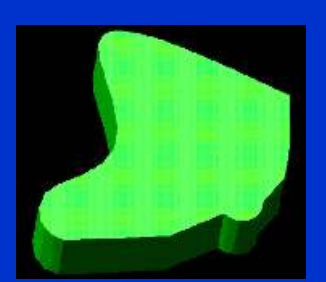

#### 由直线、圆弧、样条曲线、椭圆弧、多段线形成的面域

× z ×

正五边形沿高度和角度拉伸

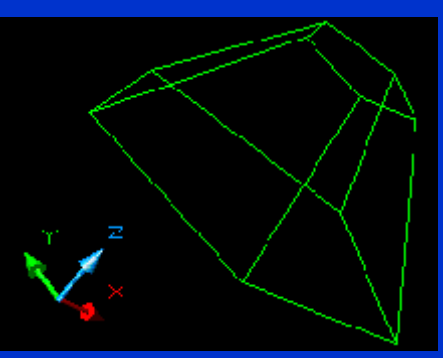

拉伸后的拉伸体

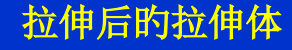

体着色效果

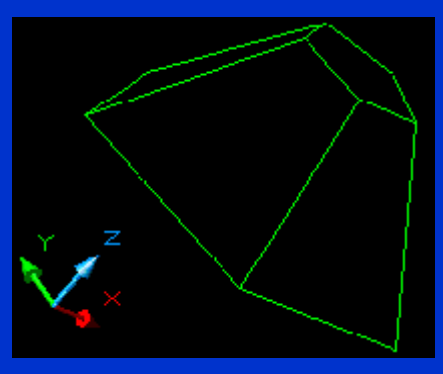

消隐效果

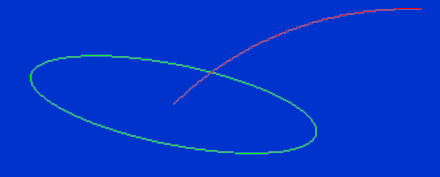

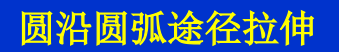

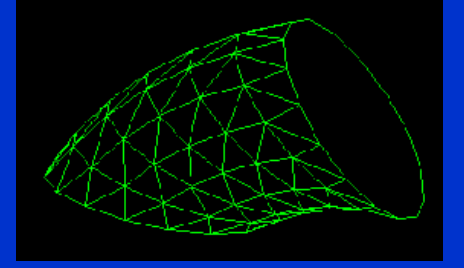

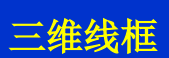

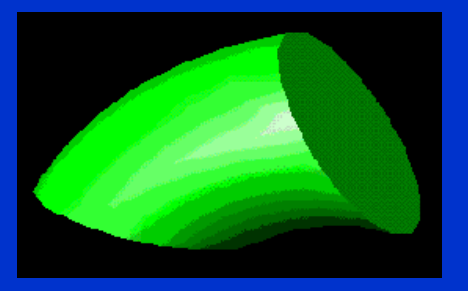

体着色

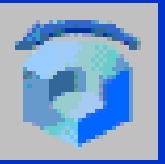

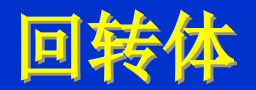

- 命令: revolve
- 回转对象与拉伸对象的数据类型类似,能够是矩形、多边形、圆、 椭圆、圆环、封闭多段线、封闭样条曲线,或者是面域、三维面。
- 能够沿指定的两点拟定的直线旋转,也可沿X、Y、Z坐标轴旋转, 旋转角度能够是360°,也能够指定任意角度。

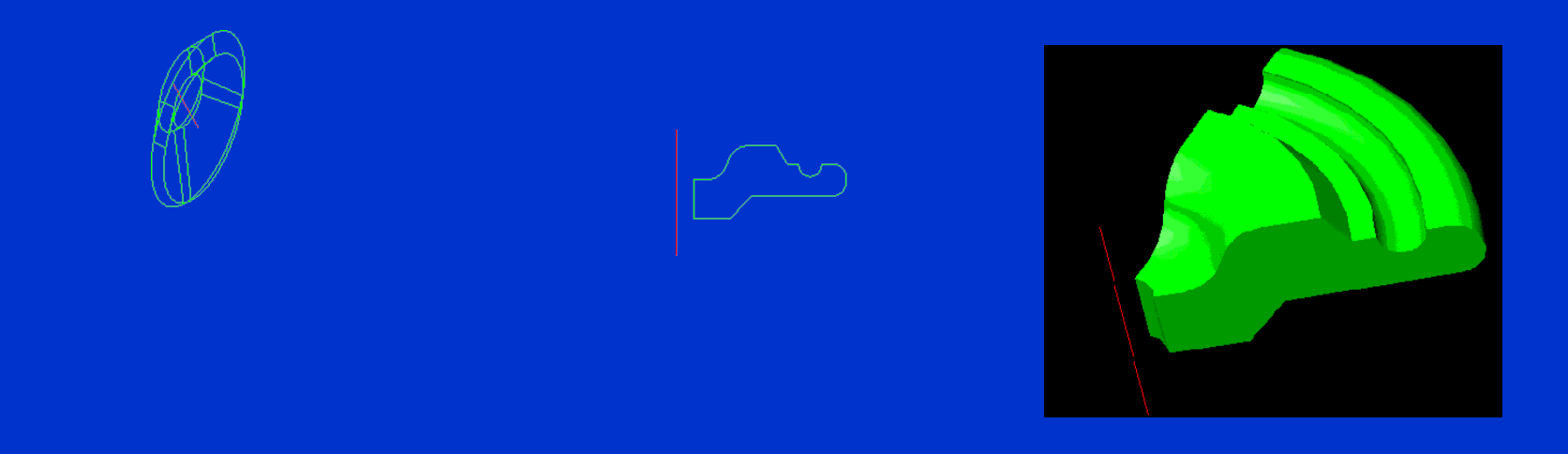

面域绕直线旋转60°

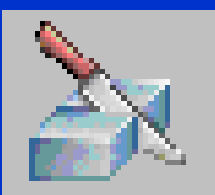

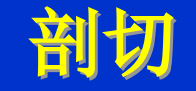

- 使用 SLICE 命令能够切开既有实体并移去指定部分,从而创建新的实体。
- 能够保存剖切实体旳二分之一或两边(两个实体)。
- 剖切实体保存原实体的图层和颜色特征。
- 剖切实体的默认措施是:先指定三点定义剪切平面,然后选择要保存的部分。
- 也能够经过其他对象、目前视图、Z 轴或 XY、YZ 或 ZX 平面来定义剪切平面。
- 经过UCS(顾客坐标系)功能能够沿坐标平面作剖切。

#### 其他剖切面拟定

- 对象(O):可选择圆、圆弧、椭圆、二维样条曲线或二维多段线
- Z轴(Z):用指定直线的法面作为切平面。
- 视图 (V): 用目前视图平面的平行平面。执行该选项, 要输入一点拟定位置

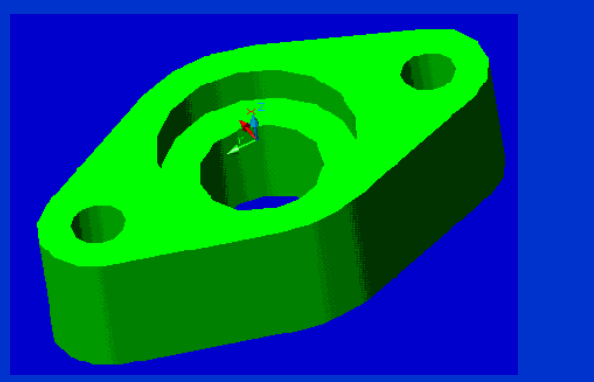

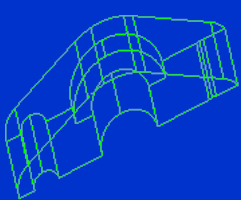

以ZX坐标面 或以三个孔心 拟定剖切面

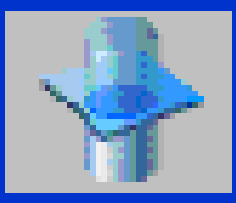

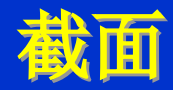

- 使用 SECTION 命令能够创建由面域或无名块等对象形成的截面。
- 默认措施是指定三个点定义一种面。
- 也能够经过其他对象、目前视图、Z 轴或 XY、YZ 或 ZX 平面来定义 相交截面平面。设置措施同剖切。
- AutoCAD 在目前图层上放置截面。

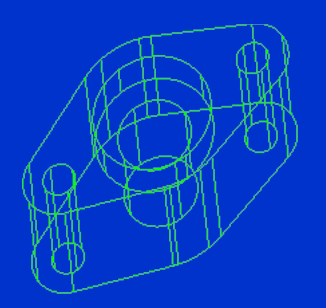

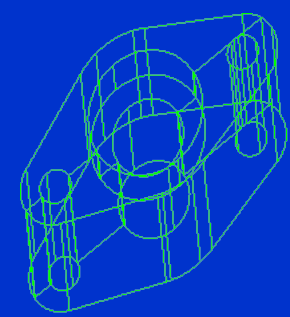

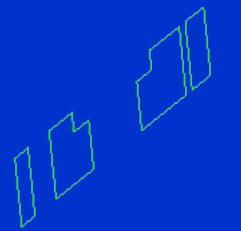

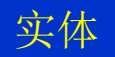

作截面

移走实体后的截面

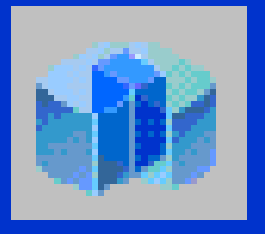

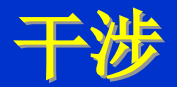

- 命令为interfere。
- Interfere 执行的操作与 Intersect (求交集)相同,但interfere 在创建 交集对象的同步,保存两个原始对象。
   选择实体的第一集合:使用对象选择措施
   选择实体的第二集合:使用对象选择措施或按 ENTER 键
   是否创建干涉实体? [是(Y)/否(N)] < 否>: 输入 y 或 n,或者按 ENTER 键

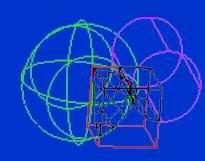

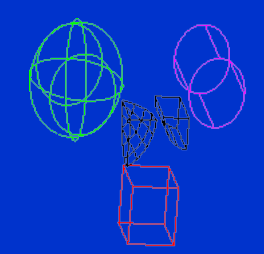

Interfere执行成果

新对象和原始对象

September 30, 2023

### 三维实体查询

- 查询面域/质量特征
- 命令行: massprop
- 选择对象后会在文本窗口给出实体的质量、体积、质心、惯性矩等信息
- 问询是否将分析成果写入文件? [是(Y)/否(N)] <否>:,输入y将提 醒输入文本文件名。

| 🎫 AutoCAD 文本窗口 - Drawis | ng16. dwg                                                                                                    | - O × |
|-------------------------|----------------------------------------------------------------------------------------------------|-------|
| 编辑 (2)                  |                                                                                                    |       |
|                         | 实体                                                                                                    | •     |
|                         | 523.5983<br>523.5983<br>X: 11.0203 21.0203<br>Y. 16.2663 26.2563                                                                                                 |       |
| 质心:                     | Z: -5.0000 5.0000<br>X: 16.0203<br>Y: 21.2660<br>Z: 0.0000                                                                                                    |       |
| 惯性短:                    | X: 242036.J659<br>Y: 109616.J220<br>7: 376417 J062                                                                                                    |       |
| 惯性积:                    | XŸ: 178385.5816<br>YZ: 0.0000<br>ZX: 0.0000                                                                                                    |       |
| 旋线半径:                   | X: 21.5001<br>Y: 16.3294<br>Z: 26.8124                                                                                                    |       |
| 主力短与质心的 X-7-2           | 方向:<br>I: 5235.9878 沿 [1.0000 0.0000 0.0000]<br>J: 5235.9878 沿 [0.0000 0.0000 0.0000]<br>J: 5235.9878 沿 [0.0000 1.0000 0.0000]<br>Y: 5235.9878 沿 [0.0000 1.0000] |       |

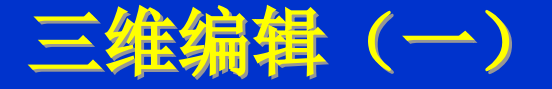

- 删除、移动、复制、缩放等一样能够用到三维操作。操作时有时需要输入三维坐标点。
- 三维阵列\_\_3DARRAY
- 三维镜像\_\_MIRROR3D
- 三维旋转\_\_ROTATE3D
- 对齐\_\_ALIGN
- 倒角\_\_CHAMFER
- 圆角\_\_FILLET

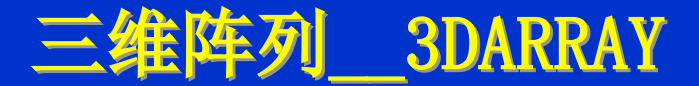

- 三维阵列也可使用Array命令及其按钮,但缺乏Z方向的阵列。
- 三维阵列有环形(P)和矩形(R)两种。
- 矩形阵列沿X(列)、Y(行)、Z(层)三个方向阵列。
- 环形阵列是以某一直线为回转轴作圆周阵列

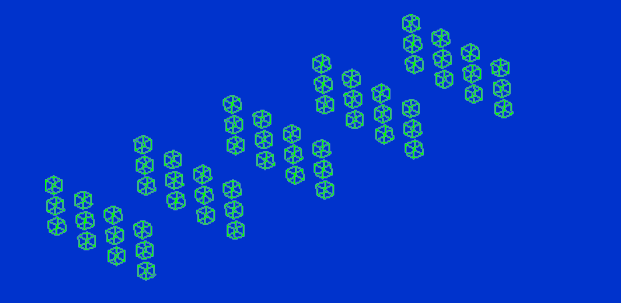

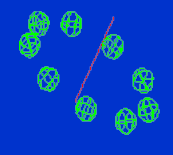

边长为5旳正方体以3行、4列、5层阵列

球沿回转轴阵列

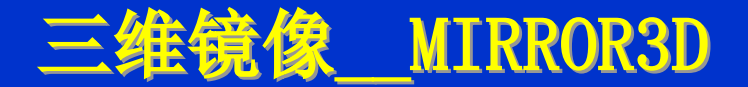

- 三维镜像是将对象在三维空间沿某一面镜像
- 镜像面的定义
  - 三点(3):指定空间的三个点拟定镜像面 对象(O):指定平面如圆、圆弧、多边形或二维多段线 Z轴(Z):镜像面为指定两点的直线的法面(经过第一点)
  - 视图(V): 镜像面与目前视口中经过指定点的视图平面对齐 坐标面: XY 平面(XY)/YZ 平面(YZ)/ZX平面(ZX)

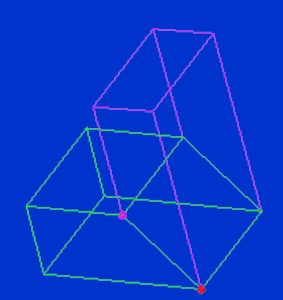

Mirror3D以Z轴三维镜像,先红色的点,后分色的点 也是以这两点作Mirror

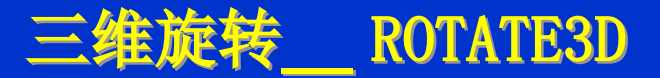

- 将指定对象绕空间轴旋转指定的角度
- 定义旋转轴:
  - 两点(2): 指定两点
  - 对象(O): 指定一条直线或圆弧(以圆弧的轴线为旋转轴)
  - 视图(V): 过指定点与目前视图平面垂直的轴
  - 坐标轴 : X 轴(X)/Y 轴(Y)/Z 轴(Z)

*指定第一种源点*:指定点 (1) *指定第一种目的点*:指定点 (2) *指定第二个源点*:指定点 (3) *指定第二个目的点*:指定点 (4) *指定第三个源点*:按ENTER 键 *是否基于对齐点缩放对象? [是(Y)/否(N)] <否*>:输入 y 或按 ENTER 键

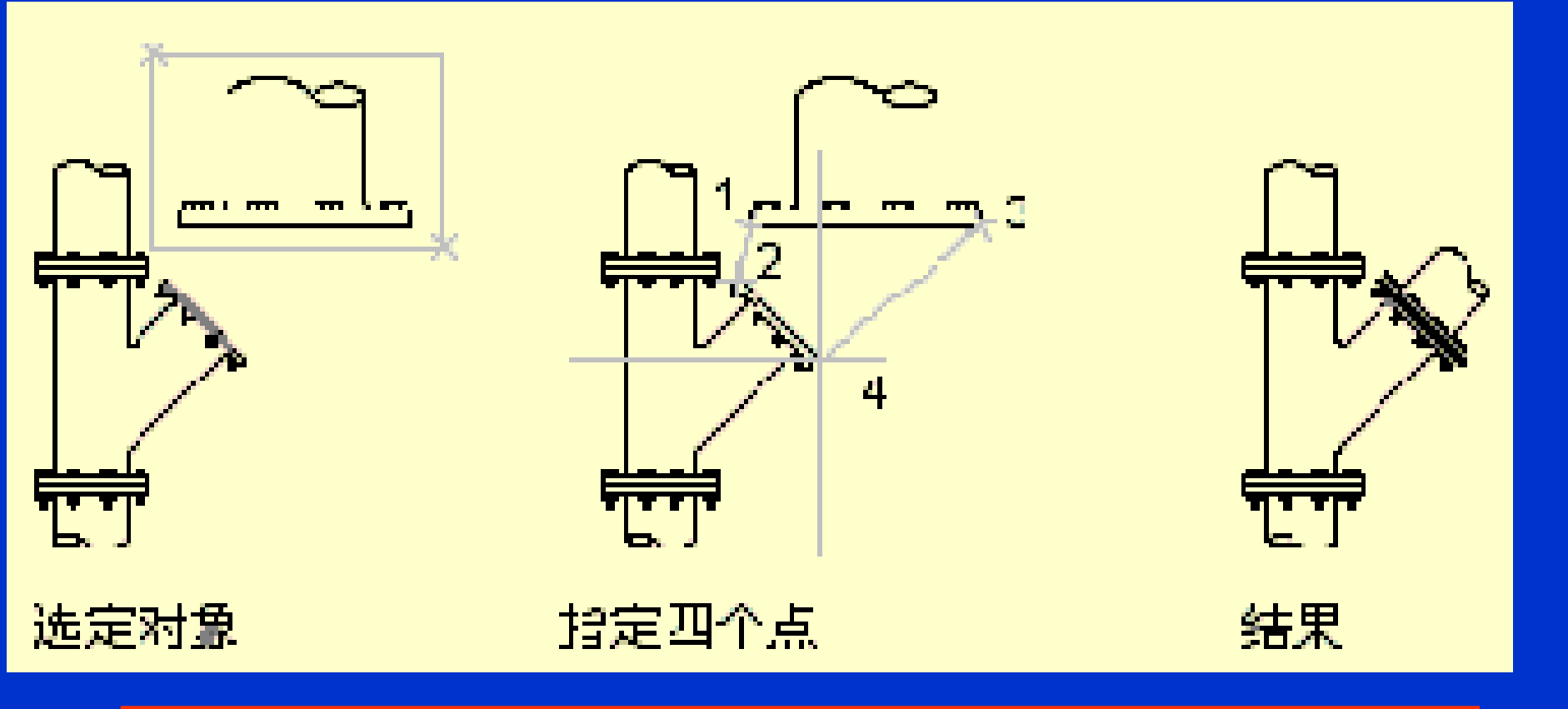

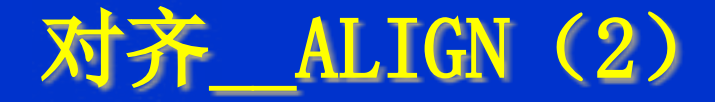

*指定第一种源点*: 指定点 (1) *指定第一种目的点*: 指定点 (2) *指定第二个源点*: 指定点 (3) *指定第二个目的点*: 指定点 (4) *指定第三个源点*: 指定点 (5) *指定第三个目的点*: 指定点 (5)

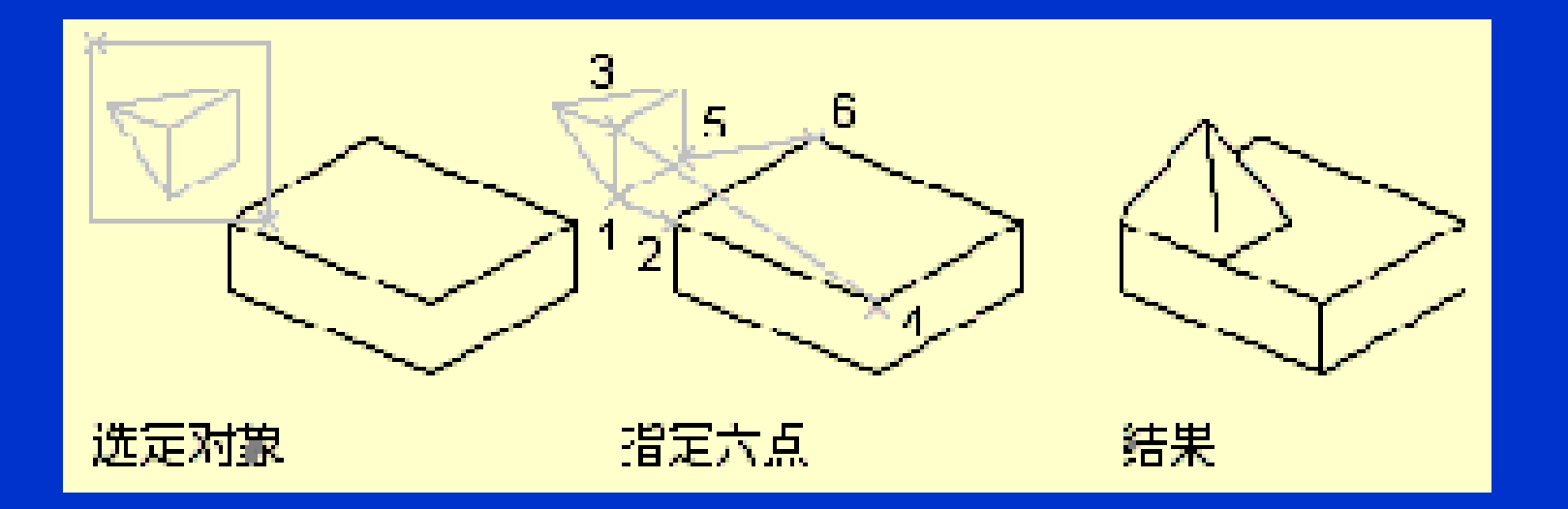

以上内容仅为本文档的试下载部分,为可阅读页数的一半内容。如要下载或阅读全文,请访问: <u>https://d.book118.com/088074120027006140</u>